## **INSTRUCCIONES PARA ACCEDER**

1. Instalar el navegador Google Chrome.

| C S o http://www.google.es/intl/es/chrome/                                                               | P → C S Navegador Chrome       | ×                            |                 |            |    |  |  |
|----------------------------------------------------------------------------------------------------|--------------------------------|------------------------------|-----------------|------------|----|--|--|
| 🧿 chrome                                                                                                 |                                |                              | NAVEGADOR       | CHROMECAST | WE |  |  |
| Un navegador web rápido y gratuito<br><sup>Un navegador para tu ordenador, tu teléfono y tu tablet</sup> |                                |                              |                 |            |    |  |  |
|                                                                                                    | Pi                             | <b>Descarga</b><br>ara Winda | a Google Chrome |            |    |  |  |
|                                                                                                    | /><br>(+ → <b>0</b>   <b>0</b> |                              |                 |            |    |  |  |

- 2. Seguimos todos los pasos hasta que se queda instalado el navegador.
- 3. Abrimos el navegador que acabamos de instalar.
- 4. Ahora tenemos que instalar el complemento iE Tab para google Chrome y lo haremos del siguiente modo:

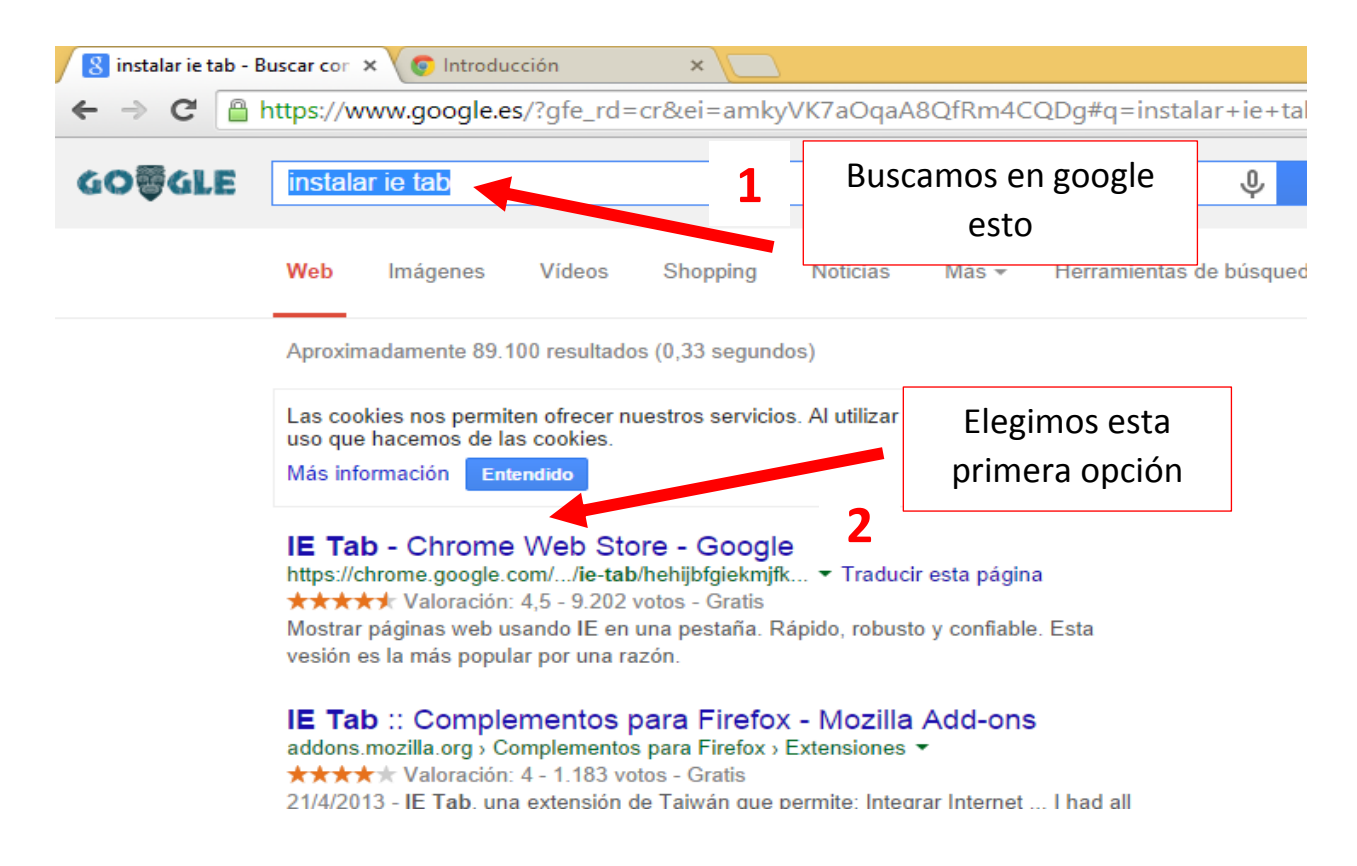

| me Web Stor 🗙 🧔 II                    | ntroducción 🛛 🗙 📃              |                                                                                                    |                                                       |                                                                                                    |                |
|---------------------------------------|--------------------------------|----------------------------------------------------------------------------------------------------|-------------------------------------------------------|----------------------------------------------------------------------------------------------------|----------------|
| https://chrome.g                      | oogle.com/webstore/detail/ie-t | ab/hehijbfgiekmjfkfjpbkbammjb                                                                                                    | denadd?hl=es                                          |                                                                                                    |                |
| chrome web st                         | ore Mostrar: Todo 🔻            |                                                                                                    |                                                       |                                                                                                    | Iniciar sesión |
| Buscar en Chro<br>Aplicaciones        | IE Tab                         | oductividad de ietab.net 2.084.838 u:                                                                                                    | suarios                                               | + GRATIS <                                                                                                    | ×              |
| Populares<br>Recomenda<br>personaliza | RIPCIÓN GENERAL DETALL         | ES OPINIONES                                                                                                    | RELACIONADOS                                          | 8+1 7.6                                                                                                    | 17 LAY FOR     |
| Popular en l<br>Colecciones           |                                | Mostrar páginas web usando IE en<br>una pestaña. Rápido, robusto y                                                                                                    |                                                       |                                                                                                    |                |
| Para tu es                            | General options                | Auto URLs Wildcard exemple: http://www.micr Regular exemples: http://www.micr Regular exemples: http://www.micr Regular exemples: http://regular.exemples: http://regular.e | ssoft.com/* with '(r'): (Thic/).* ettilic/Thomas/ And | confiable. Esta vesión es la más<br>popular por una razón.                                                         |                |
| Aplicacior<br>Google D                | Show Search Box                | trup roman recently discover and a second second se | A A A A A A A A A A A A A A A A A A A                 | This is the most popular and robust IE<br>emulator available. It has been a Top 10<br>Chrome extension since 2009. |                |
| E-lucestán                            |                                |                                                                                                    | y .                                                   | it exactly emulates in by using the In                                                                             | 4              |

5. Después de darle a añadir nos aparecerá una nueva opción en el navegador google Chrome:

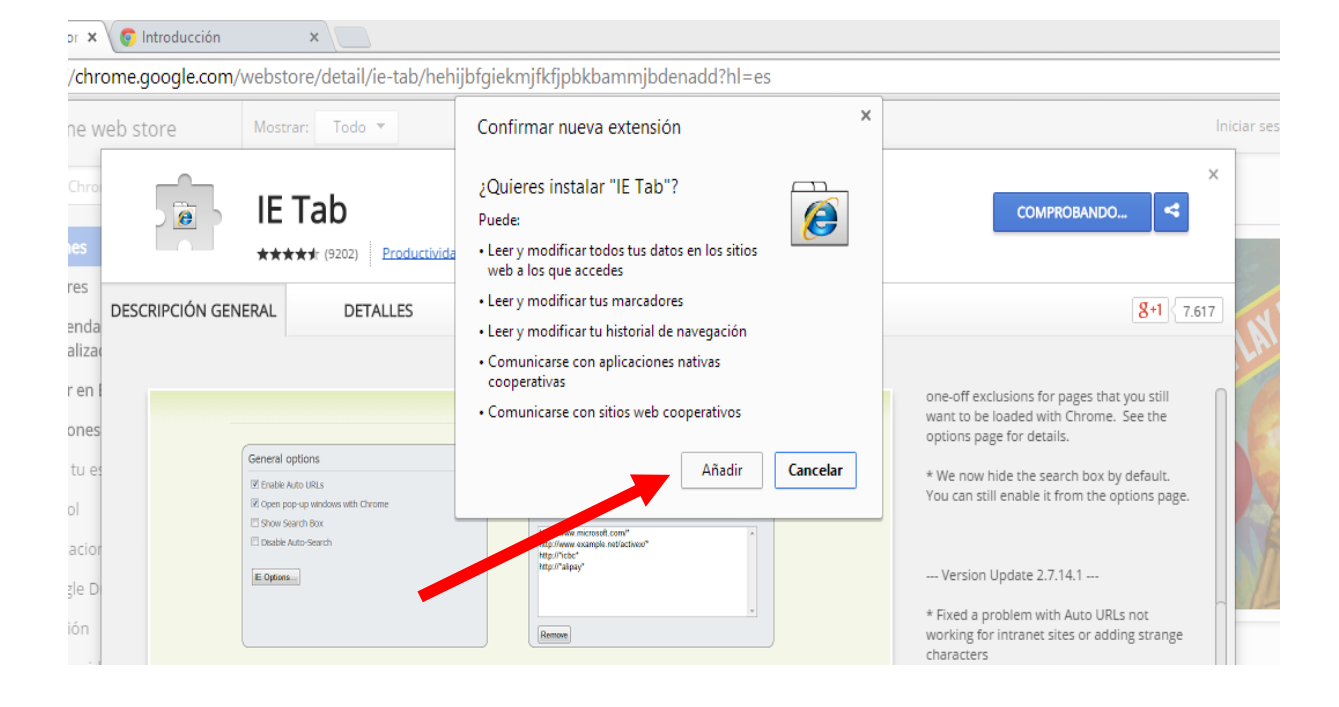

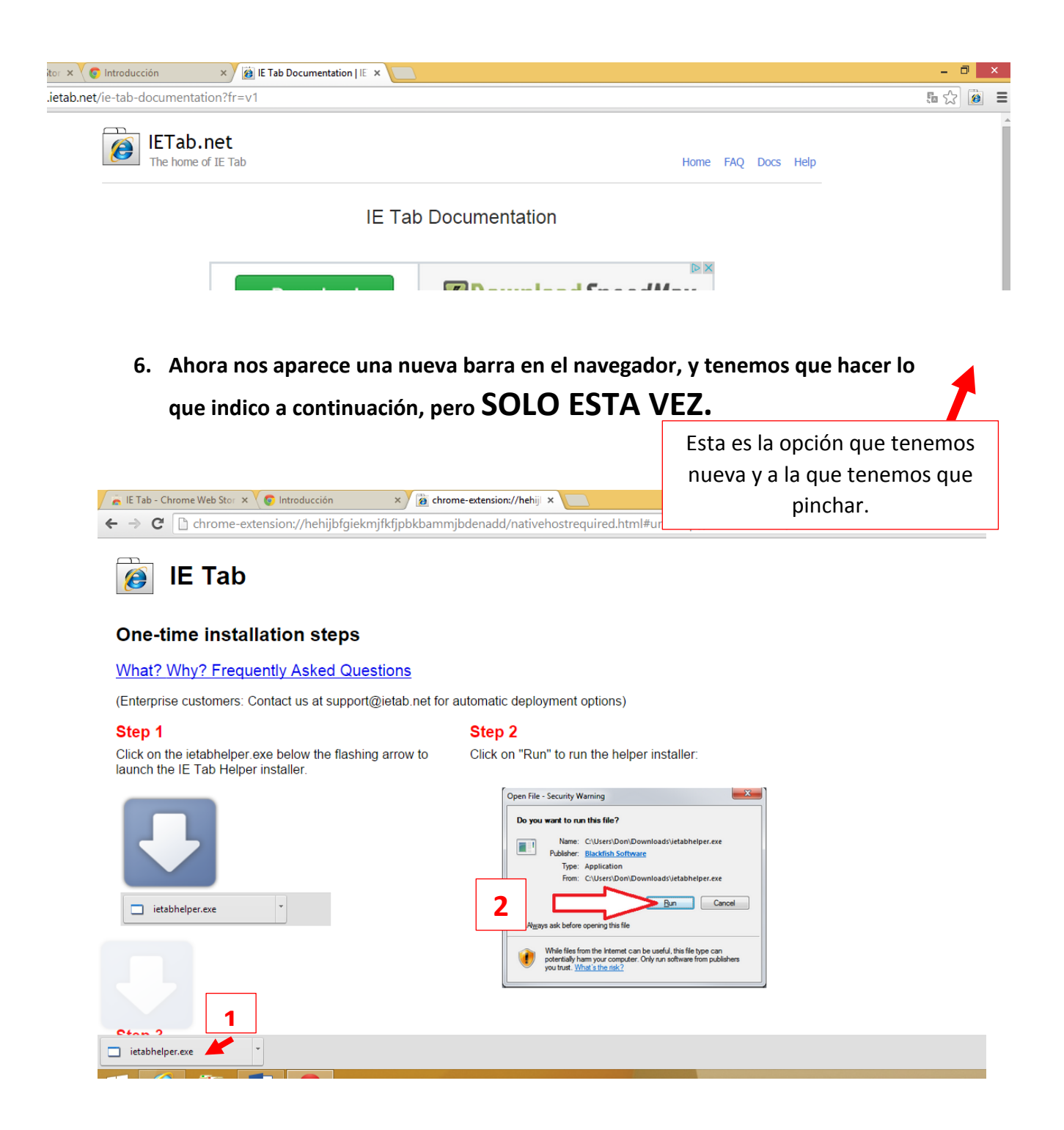

- 7. Después de hace esto ya nos aparecerá una barra nueva en el navegador.
- 8. Ahora tenemos que configurar lo que indico, pero SOLO ESTA VEZ.

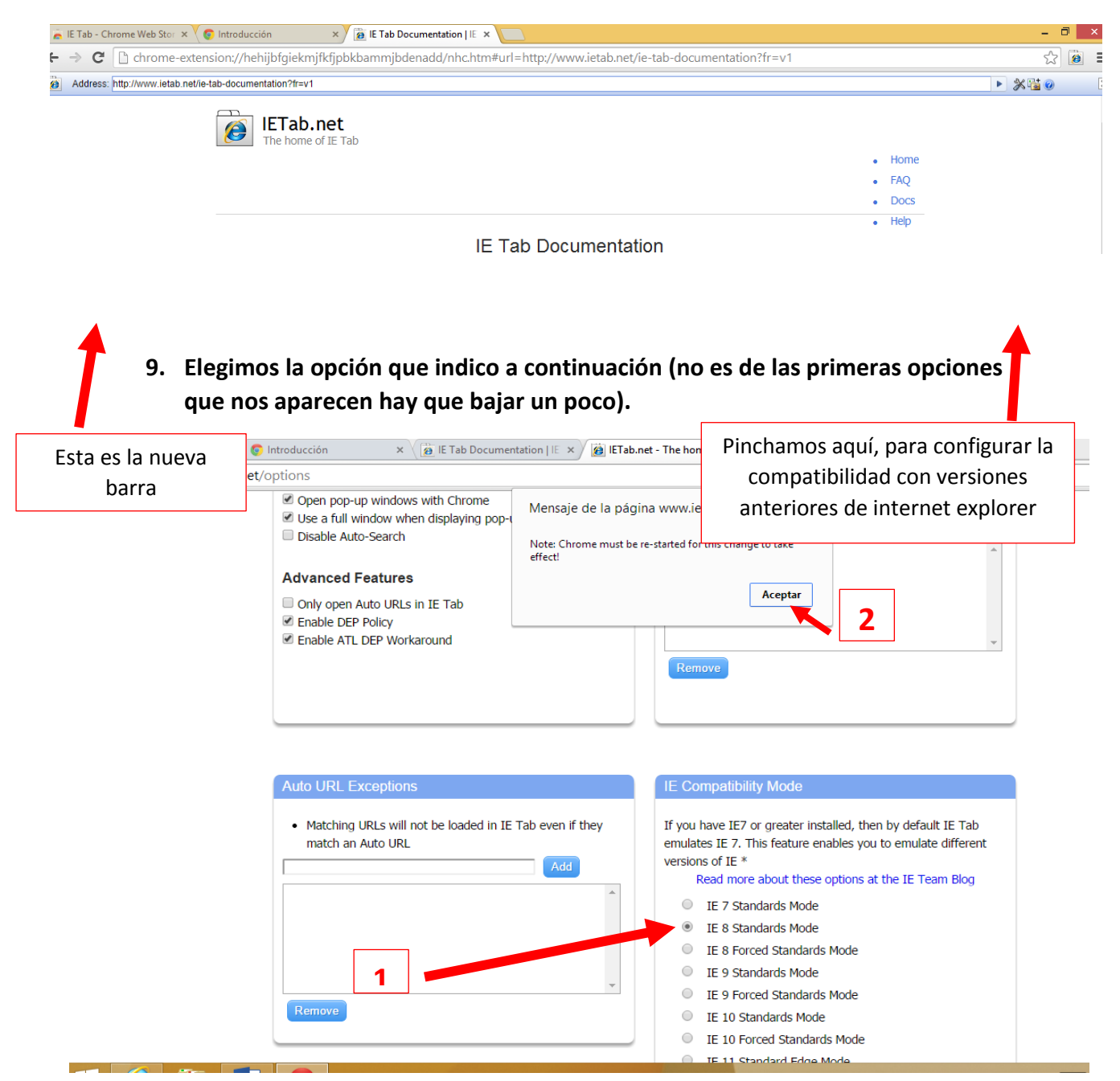

- 10. Damos a aceptar en el mensaje que nos sale y tenemos que cerrar el navegador y volver a abrirlo para que los cambios tengan efecto.
- 11. Ahora ya vamos a buscar lo que nos interesa, con este navegador y con la barra de IE Tab activada, para navegar a través de esto:

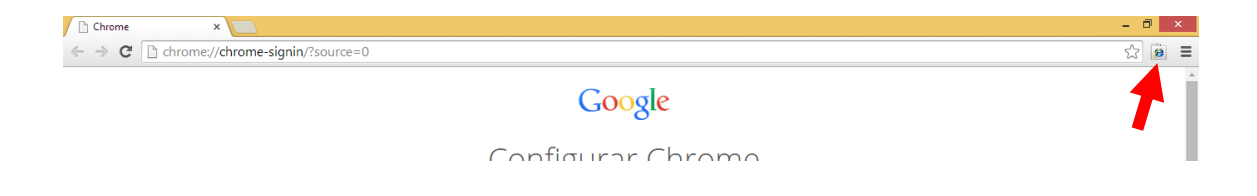

## 12. Ahora en la barra de IE Tab, vamos navegando de forma habitual.

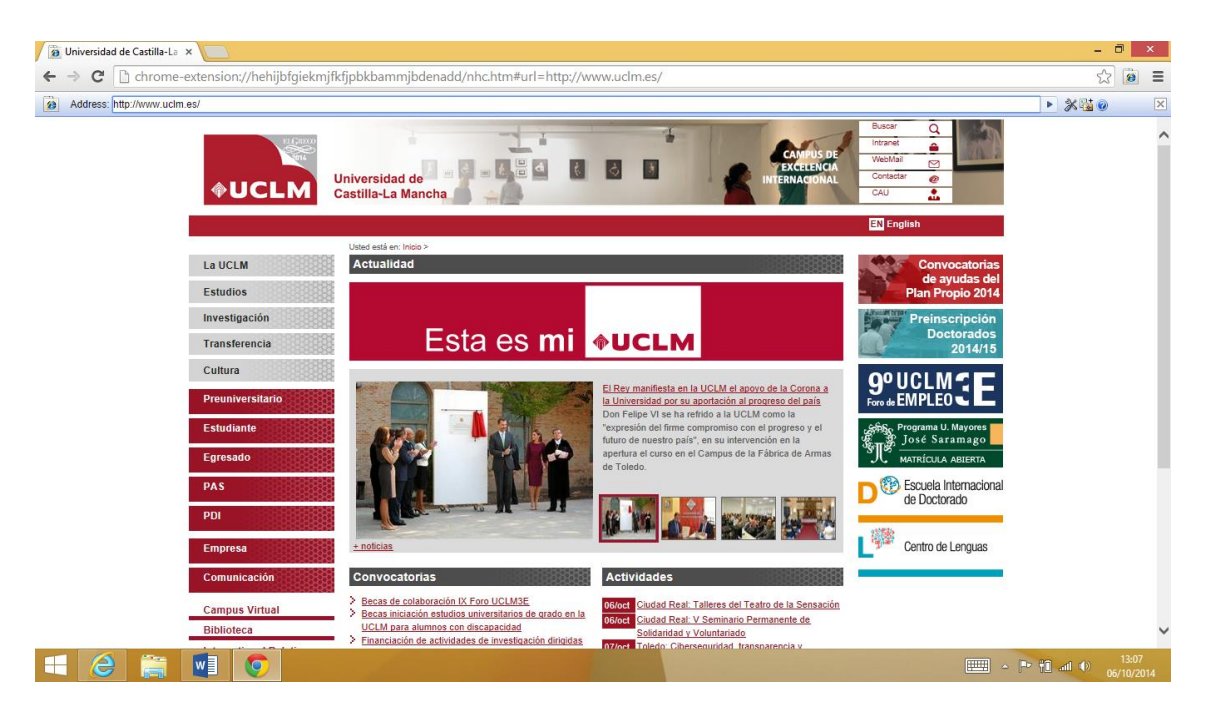